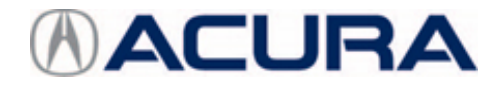

November 16, 2021

Version 1

# Incorrect Odometer Value in the AcuraLink<sup>®</sup> App

## AFFECTED VEHICLES

| Year | Model | Trim | VIN Range |
|------|-------|------|-----------|
| 2022 | MDX   | ALL  | ALL       |

#### SYMPTOM

The AcuraLink mobile application from the Google Play store or the App store - Apple<sup>®</sup> displays a blank odometer reading when the odometer in the vehicle mileage exceeds 16,959 miles.

## **POSSIBLE CAUSE**

There is an error in the software.

## **CORRECTIVE ACTION**

Update the software in the gauge control module.

#### WARRANTY CLAIM INFORMATION

The normal warranty applies.

| Operation<br>Number | Description                                      | Flat Rate<br>Time | Defect<br>Code | Symptom<br>Code | Template<br>ID | Failed Part Number |
|---------------------|--------------------------------------------------|-------------------|----------------|-----------------|----------------|--------------------|
| 7165A6              | Update the software in the gauge control module. | 0.2 hr            | 03214          | 03217           | B21035A        | 78100-TYA-A11      |

**CLIENT INFORMATION:**The information in this bulletin is intended for use only by skilled technicians who have the proper tools, equipment, and training to correctly and safely maintain your vehicle. These procedures should not be attempted by "do-it-yourselfers," and you should not assume this bulletin applies to your vehicle, or that your vehicle has the condition described. To determine whether this information applies, contact an authorized Acura automobile dealer.

#### SOFTWARE INFORMATION

NOTE: Unnecessary or incorrect repairs resulting from a failure to update the diagnostic and reprogramming software are not covered under warranty.

#### Before beginning the repair, make sure all diagnostic and reprogramming software are updated as listed.

| i-HDS Software Version               | 1.006.042 or later   |  |  |
|--------------------------------------|----------------------|--|--|
| HDS Software Version                 | 3.104.047 or later   |  |  |
| J2534 Rewrite Software Information   |                      |  |  |
| PC Application Version 1.2.1.1       |                      |  |  |
| Database Update 04-NOV-2021 or later |                      |  |  |
| NoticeDB Version                     | 04-NOV-2021 or later |  |  |

#### Update only the systems and software listed in this service bulletin.

#### Do not use the MongoosePRO VCI for this service bulletin as it is not an American Honda approved device.

For more information about updating vehicle systems, refer to service bulletin 01-026, Updating Control Units/Modules.

| Year/Model            | Vehicle System | Program ID (or later) |
|-----------------------|----------------|-----------------------|
| 2022 MDX BASE (AWD)   | Meter          | 78108-TYA-A120        |
| 2022 MDX TECH (AWD)   | Meter          | 78108-TYA-A220        |
| 2022 MDX SH AWD ADV   | Meter          | 78108-TYA-A320        |
| 2022 MDX A-SPEC (AWD) | Meter          | 78108-TYA-A720        |
| 2022 MDX BASE         | Meter          | 78108-TYC-A120        |
| 2022 MDX TECH         | Meter          | 78108-TYC-A220        |

#### SOFTWARE UPDATE PROCEDURE

NOTE:

- Make sure the 12-volt battery is fully charged before starting an update.
- Connect a fully charged jumper battery to the vehicle, and leave it connected during the entire procedure to maintain steady voltage.
- Do not use the GR8 because the vehicle requires a steady electrical current.
- Control module failure caused by the improper completion of a software update (early key cycle, low battery voltage, disconnected DLC cable, etc.) is not covered by warranty.
- If an error occurs during the update or the i-HDS freezes, **do not disconnect the battery or turn the ignition to OFF**. Reboot the i-HDS, and start over.
- To prevent control unit damage, do not operate anything electrical (headlights, audio system, brakes, A/C, power windows, door locks, etc.) during the update.
- Warranty reimbursement for technician labor is not allowed for **routine** checking/installation of any available software update.
- 1. Connect the DST-i to the OBD port.

2. Select i-HDS Diagnostic System from your computer desktop.

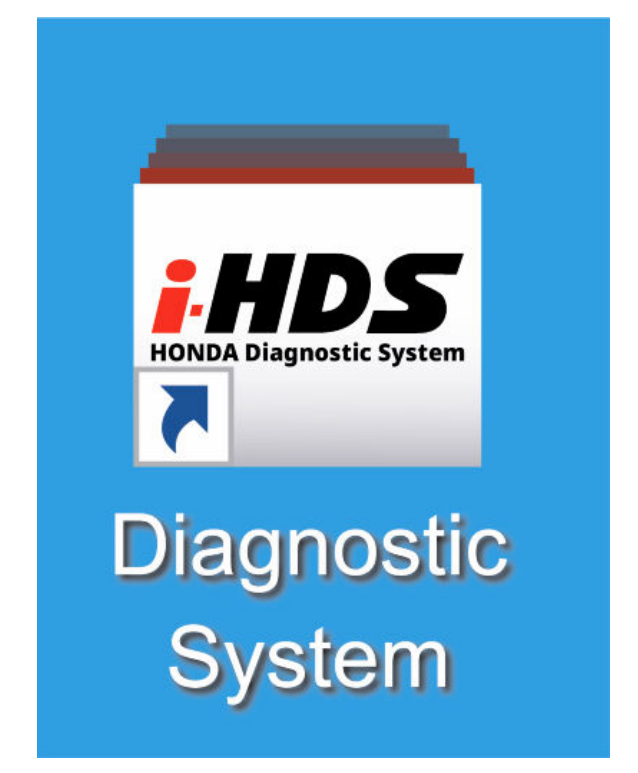

3. Select J2534 Rewrite.

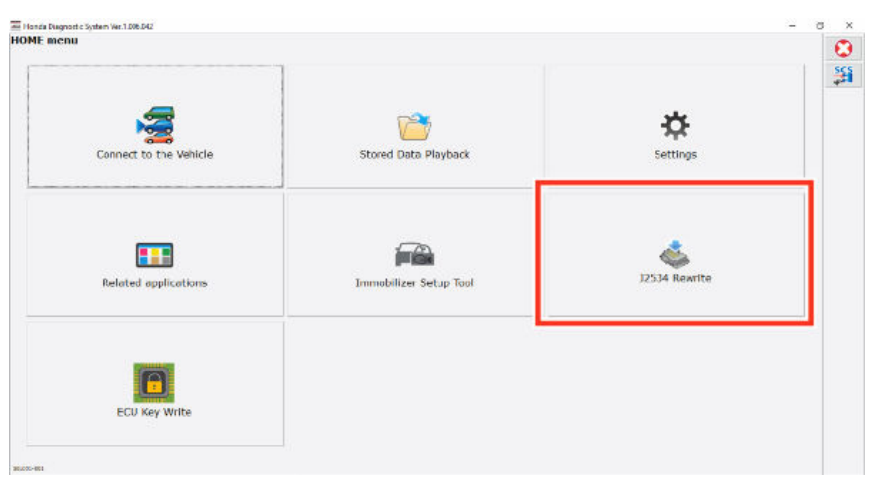

4. When prompted select **Start**, do not enter a service bulletin.

| Honda J2534 PassThru ECU Rep | rogramming Launcher Ver. 1.2.0.1         |                                                        |
|------------------------------|------------------------------------------|--------------------------------------------------------|
|                              | HON                                      | IDA                                                    |
| When instructed I            | y Service Bulletin, enter Service Bullet | tin Number (including hyphens). Otherwise click Start. |
|                              |                                          |                                                        |
| Close                        | SETTING                                  | Start                                                  |

## 5. Select Start.

| nda J2534 Pass Thru ECU Rep                                                | programming Ver. 1.2.1.1                                              |                                                                                                    |                                                                                    |                                               |
|----------------------------------------------------------------------------|-----------------------------------------------------------------------|----------------------------------------------------------------------------------------------------|------------------------------------------------------------------------------------|-----------------------------------------------|
|                                                                            |                                                                       |                                                                                                    |                                                                                    |                                               |
|                                                                            |                                                                       | HONDA<br>The Power of Dreams                                                                        | •                                                                                  |                                               |
|                                                                            | Hone                                                                  | da ECU Reprogra                                                                                     | amming                                                                             |                                               |
|                                                                            |                                                                       |                                                                                                    |                                                                                    |                                               |
|                                                                            | P<br>Da<br>No                                                         | C Application version 1<br>tabase Update :21-SEF<br>Calibration Files :237<br>ticeDB version:21-SEF | .2.1.1<br>P-2021<br>6<br>P-2021                                                    |                                               |
| Do not perform CM U<br>If a wireless co                                    | Ipdates across any typ<br>onnection is disrupted<br>Always perform CM | WARNING<br>be of wireless connection<br>during CM Update, pen<br>Updates using the cable            | on between the laptop and<br>manent damage to the EC<br>e of the interface device. | the interface device.<br>U is possible.       |
| IMPORTANT NOTICE: Am<br>Pass Thru Programming<br>applicable control module | erican Honda Motor Co., Ir<br>software. Using the latest<br>is.       | nc. urges end users to alwa<br>version of the software is th                                        | ys use the latest production rel<br>to best way to ensure successf                 | ease of the J2534 Honda<br>W reprogramming of |
|                                                                            |                                                                       | 1.16                                                                                                |                                                                                    |                                               |

6. Select **Next** in the CM Update Mode screen.

| ng Ver. 1.2.1.1 |                                   |
|-----------------|-----------------------------------|
| CM Update Mode  |                                   |
|                 |                                   |
|                 |                                   |
|                 |                                   |
|                 | Next                              |
|                 | ng Ver. 1.2.1.1<br>CM Update Mode |

7. Follow the instructions noted on the screen and select **Next**.

| Honda J2534 Pass Thru ECU Repro                | gramming Ver. 1.2.1.1   |                              |                          |              |
|------------------------------------------------|-------------------------|------------------------------|--------------------------|--------------|
|                                                |                         | CM Update Mode               |                          |              |
| Use a battery booster w<br>Press ENTER.        | hile reprogramming th   | he vehicle.                  |                          |              |
| 1. Connect the PC to th                        | e Pass-thru device.     |                              |                          |              |
| 2. At the vehicle, turn th<br>connector (DLC). | e ignition switch ON(II | ), then connect the pass-thr | ru device to the vehicle | 's SAE J1962 |
| 3. Click Next to continue                      | Э.                      |                              |                          |              |
|                                                |                         |                              |                          |              |
|                                                |                         |                              |                          |              |
|                                                |                         |                              |                          |              |
|                                                |                         |                              |                          |              |
|                                                |                         |                              |                          |              |
|                                                |                         |                              | _                        |              |
| Back                                           | Help                    |                              |                          | Next         |
|                                                |                         |                              | L                        | J            |
|                                                |                         |                              |                          |              |

8. Enter the 17-Digit VIN Number, if the 17-digit VIN number does not autofill, enter it followed by the Repair Order.

| Honda J2534 Pass Thru ECU Reprogramming Ver. 1.2.1.1 |                    |
|------------------------------------------------------|--------------------|
|                                                      | VIN & Repair Order |
| VIN                                                  |                    |
| Repair Order#:                                       |                    |
| Odometer(mile):                                      | 5841               |
|                                                      | ·                  |
|                                                      |                    |
|                                                      |                    |
|                                                      |                    |
|                                                      |                    |
|                                                      |                    |
|                                                      |                    |
| Back                                                 | Next               |
|                                                      |                    |

9. Wait until the J2534 Rewrite displays the updateable units. When done select **Meter**. NOTE: Wait until the vehicle communication is complete.

| fonda J2534 Pass Thru ECU Reprogramm | ing Ver. 1.2.1.1 |        |
|--------------------------------------|------------------|--------|
|                                      | System Selection |        |
| PGM-FI                               |                  |        |
| Meter                                |                  |        |
|                                      |                  |        |
|                                      |                  |        |
|                                      |                  |        |
|                                      |                  |        |
|                                      |                  |        |
|                                      |                  |        |
|                                      |                  |        |
|                                      |                  |        |
|                                      |                  |        |
|                                      |                  |        |
|                                      |                  |        |
| Back                                 |                  | Select |

10. On the CM Update Mode screen, verify the current Program IDs to be updated are listed.

| Year/Model            | Vehicle System | Program ID (or later) |
|-----------------------|----------------|-----------------------|
| 2022 MDX BASE (AWD)   | Meter          | 78108-TYA-A120        |
| 2022 MDX TECH (AWD)   | Meter          | 78108-TYA-A220        |
| 2022 MDX SH AWD ADV   | Meter          | 78108-TYA-A320        |
| 2022 MDX A-SPEC (AWD) | Meter          | 78108-TYA-A720        |
| 2022 MDX BASE         | Meter          | 78108-TYC-A120        |
| 2022 MDX TECH         | Meter          | 78108-TYC-A220        |

11. Select **ENTER**, once the information is verified.

| Honda J2534 Pass Thru ECU Reprogramming Ver. 1.2.1.1                                                                                                    |                |       |
|----------------------------------------------------------------------------------------------------|----------------|-------|
| Current Program ID :<br>76108-TYA-A710<br>Available Update System:<br>Meter<br>Program ID :<br>78108-TYA-A720<br>Program Part No :<br>78108-TYA-A72<br>Model :<br>MDX<br>Update Description :<br>Running Change | CM Update Mode |       |
| Back                                                                                                    |                | ENTER |
|                                                                                                    |                |       |

12. In the second CM Update Mode screen select ENTER.

| Honda J2534 Pass Thru ECU Reprogramming Ver. 1.2.1.1         |       |
|--------------------------------------------------------------|-------|
| CM Update Mode                                               |       |
|                                                              |       |
| Press the "ENTER" button to start the Control Module Update. |       |
|                                                              |       |
|                                                              |       |
|                                                              |       |
|                                                              |       |
|                                                              |       |
|                                                              |       |
|                                                              |       |
|                                                              |       |
|                                                              |       |
|                                                              |       |
|                                                              |       |
| Back                                                         | ENTER |
|                                                              | L     |
|                                                              |       |

13. The reflash will start, then, the progress count will begin from **0–100** percent. Please note the Meter and Center display will go blank for about 5 minutes.

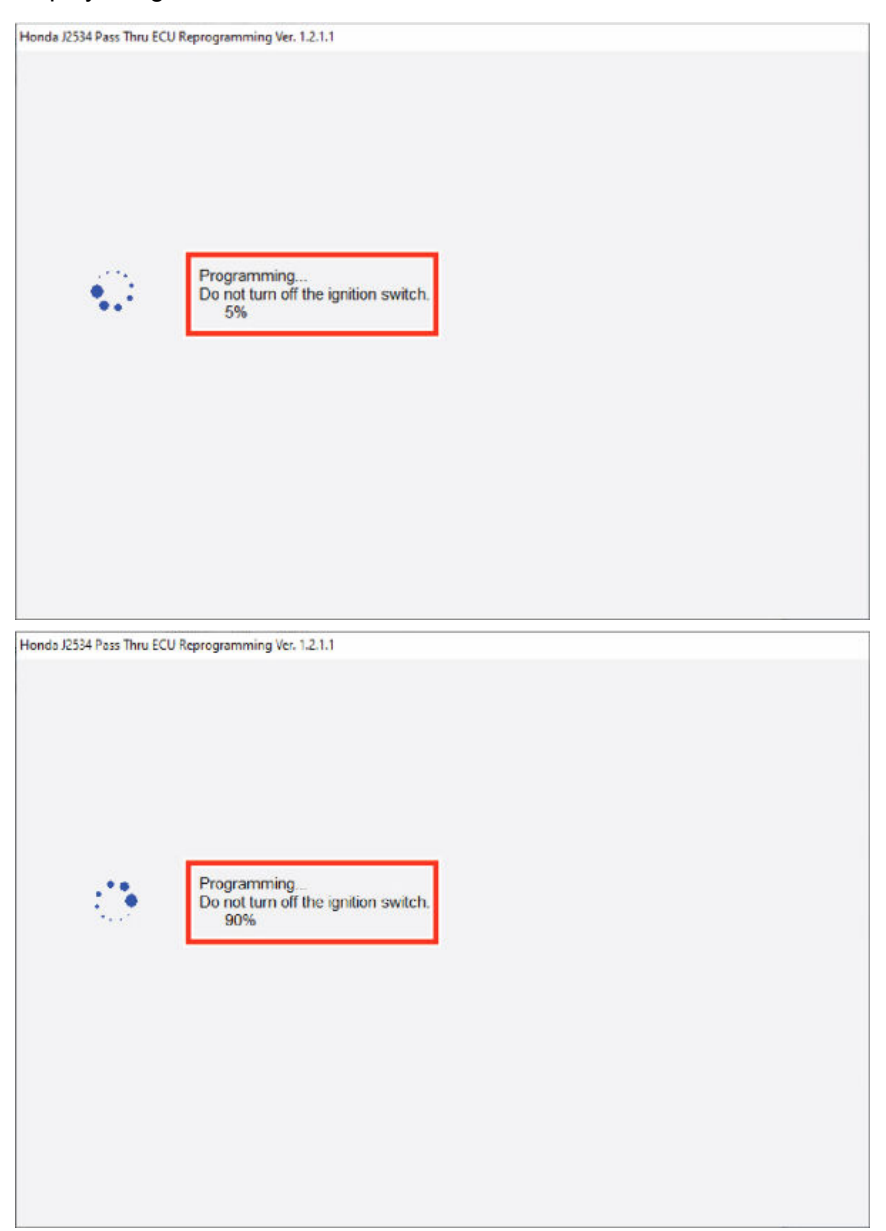

14. When the update completes and when prompted, turn the ignition switch to OFF.

| Honda J2534 Pass Thru ECU Reprogramming Ver. 1.2.1.1 |                |
|------------------------------------------------------|----------------|
|                                                      | CM Update Mode |
| Meter<br>Turn the ignition switch OFF.               |                |
|                                                      |                |
|                                                      |                |
|                                                      |                |
|                                                      |                |

15. Turn the ignition to ON. Then, wait for the Control Module update is complete message.

| ida J2534 Pass Thru ECU Reprogramm                                                                                                    | ning Ver. 1.2.1.1                                                                  |                                                           |              |  |
|----------------------------------------------------------------------------------------------------|------------------------------------------------------------------------------------|-----------------------------------------------------------|--------------|--|
|                                                                                                    |                                                                                    | CM Update Mode                                            |              |  |
| Turn the ignition switch ON w                                                                                                    | ithin 60 seconds                                                                   | ]                                                         |              |  |
|                                                                                                    |                                                                                    |                                                           |              |  |
|                                                                                                    |                                                                                    | 57 secs to go                                             |              |  |
|                                                                                                    |                                                                                    |                                                           |              |  |
|                                                                                                    |                                                                                    |                                                           |              |  |
|                                                                                                    |                                                                                    |                                                           |              |  |
|                                                                                                    |                                                                                    |                                                           |              |  |
|                                                                                                    |                                                                                    |                                                           |              |  |
|                                                                                                    |                                                                                    |                                                           |              |  |
|                                                                                                    |                                                                                    |                                                           |              |  |
|                                                                                                    |                                                                                    |                                                           |              |  |
| ida J2534 Pass Thru ECU Reprogramn                                                                                                    | ning Ver. 1.2.1.1                                                                  |                                                           |              |  |
| ida J2534 Pass Thru ECU Reprogramn                                                                                                    | aing Ver. 1.2.1.1                                                                  | CM Update Mode                                            |              |  |
| ida J2534 Pass Thru ECU Reprogramn                                                                                                    | ning Ver. 1.2.1.1                                                                  | CM Update Mode                                            |              |  |
| the Control Module Update is<br>Do you want to repeat this sy<br>If YES, Press ENTER.                                                                                                    | ning Ver. 1.2.1.1<br>s completed<br>stem update on a                               | CM Update Mode                                            |              |  |
| tds J2534 Pass Thru ECU Reprogramm<br>The Control Module Update is<br>Do you want to repeat this sy<br>if YES, Press ENTER.<br>After update is completed, ch<br>Use the Check All DTCs func                                                                                                    | ning Ver. 1.2.1.1<br>s completed<br>stem update on a<br>neck/diagnose any<br>tion. | CM Update Mode<br>nother vehicle?<br>DTCs in each applic  | able system. |  |
| da J2534 Pass Thru ECU Reprogramm<br>The Control Module Update is<br>Do you want to repeat this sy<br>If YES, Press ENTER.<br>After update is completed, ch<br>Use the Check All DTCs fund<br>System :                                                                                                    | ning Ver. 1.2.1.1<br>s completed<br>stem update on a<br>eck/diagnose any<br>tion.  | CM Update Mode<br>nother vehicle?<br>DTCs in each applic  | able system. |  |
| The Control Module Update is<br>Do you want to repeat this sy<br>if YES, Press ENTER.<br>After update is completed, ch<br>Use the Check All DTCs fund<br>System :<br>Meter<br>Previous program ID<br>Previous program ID                                                                                                    | ning Ver. 1.2.1.1<br>s completed<br>stem update on a<br>neck/diagnose any<br>tion. | CM Update Mode<br>nother vehicle?<br>DTCs in each applic  | able system. |  |
| da J2534 Pass Thru ECU Reprogramm<br>The Control Module Update is<br>Do you want to repeat this sy<br>If YES, Press ENTER.<br>After update is completed, ch<br>Use the Check All DTCs fund<br>System :<br>Meter<br>Previous program ID<br>78108-TYA-A310<br>Updated program ID<br>78108-TYA-A320                                                                                                    | ning Ver. 1.2.1.1<br>s completed<br>stem update on a<br>neck/diagnose any<br>tion. | CM Update Mode<br>nother vehicle?<br>DTCs in each applic  | able system. |  |
| the Control Module Update is<br>Do you want to repeat this sy<br>if YES, Press ENTER.<br>After update is completed, ch<br>Use the Check All DTCs fund<br>System :<br>Meter<br>Previous program ID<br>78108-TYA-A310<br>Updated program ID<br>78108-TYA-A320<br>Program Part No :<br>78108-TYA-A320                                                                                                    | ning Ver. 1.2.1.1<br>s completed<br>stem update on a<br>eck/diagnose any<br>tion.  | CM Update Mode<br>nother vehicle?<br>PDTCs in each applic | able system. |  |
| the Control Module Update is<br>Do you want to repeat this sy<br>if YES, Press ENTER.<br>After update is completed, ch<br>Use the Check All DTCs fund<br>System :<br>Meter<br>Previous program ID<br>78108-TYA-A310<br>Updated program ID<br>78108-TYA-A320<br>Program Part No :<br>78108 TYA-A32<br>Model :                                                                                                    | ning Ver. 1.2.1.1<br>s completed<br>stem update on a<br>neck/diagnose any<br>tion. | CM Update Mode<br>nother vehicle?<br>DTCs in each applic  | able system. |  |
| The Control Module Update is<br>Do you want to repeat this sy<br>if YES, Press ENTER.<br>After update is completed, ch<br>Use the Check All DTC's fund<br>System :<br>Meter<br>Previous program ID<br>78108-TYA-A310<br>Updated program ID<br>78108-TYA-A320<br>Program Pat No :<br>78108-TYA-A320<br>Model :<br>MDX<br>Update Description :<br>Running Change                                                                               | ning Ver. 1.2.1.1<br>s completed<br>stem update on a<br>neck/diagnose any<br>tion. | CM Update Mode<br>nother vehicle?<br>DTCs in each applic  | able system. |  |
| the Control Module Update is<br>Do you want to repeat this sy<br>if YES, Press ENTER.<br>After update is completed, ch<br>Use the Check All DTCs fund<br>System :<br>Meter<br>Previous program ID<br>78108-TYA-A310<br>Updated program ID<br>78108-TYA-A320<br>Program Part No :<br>78108 TYA-A320<br>Program Part No :<br>78108 TYA-A320<br>Program Part No :<br>78108 TYA-A320<br>Model :<br>MDX<br>Update Description :<br>Running Change | ning Ver. 1.2.1.1<br>s completed<br>stem update on a<br>eck/diagnose any<br>tion.  | CM Update Mode<br>nother vehicle?<br>DTGs in each applic  | able system. |  |

END